## 郵便番号の赤枠を印刷するには?

## 文書番号 210607 | 更新日 2010 年 9 月 1 日

郵便番号枠のない用紙に印刷する場合、郵便番号枠も一緒に印刷することができます。

## 郵便番号の赤枠を印刷する

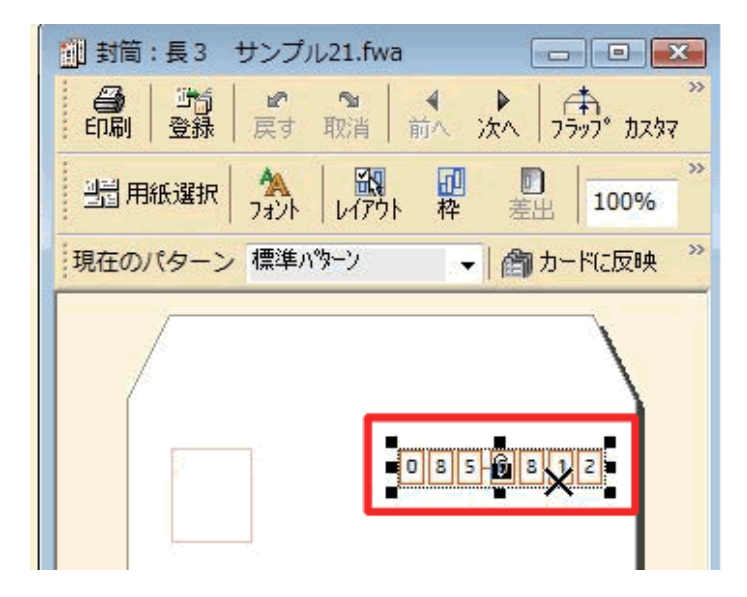

 筆まめを起動し、使用する住所録を開き ます。
宛名ウィンドウの郵便番号枠をダブルク

リックします。

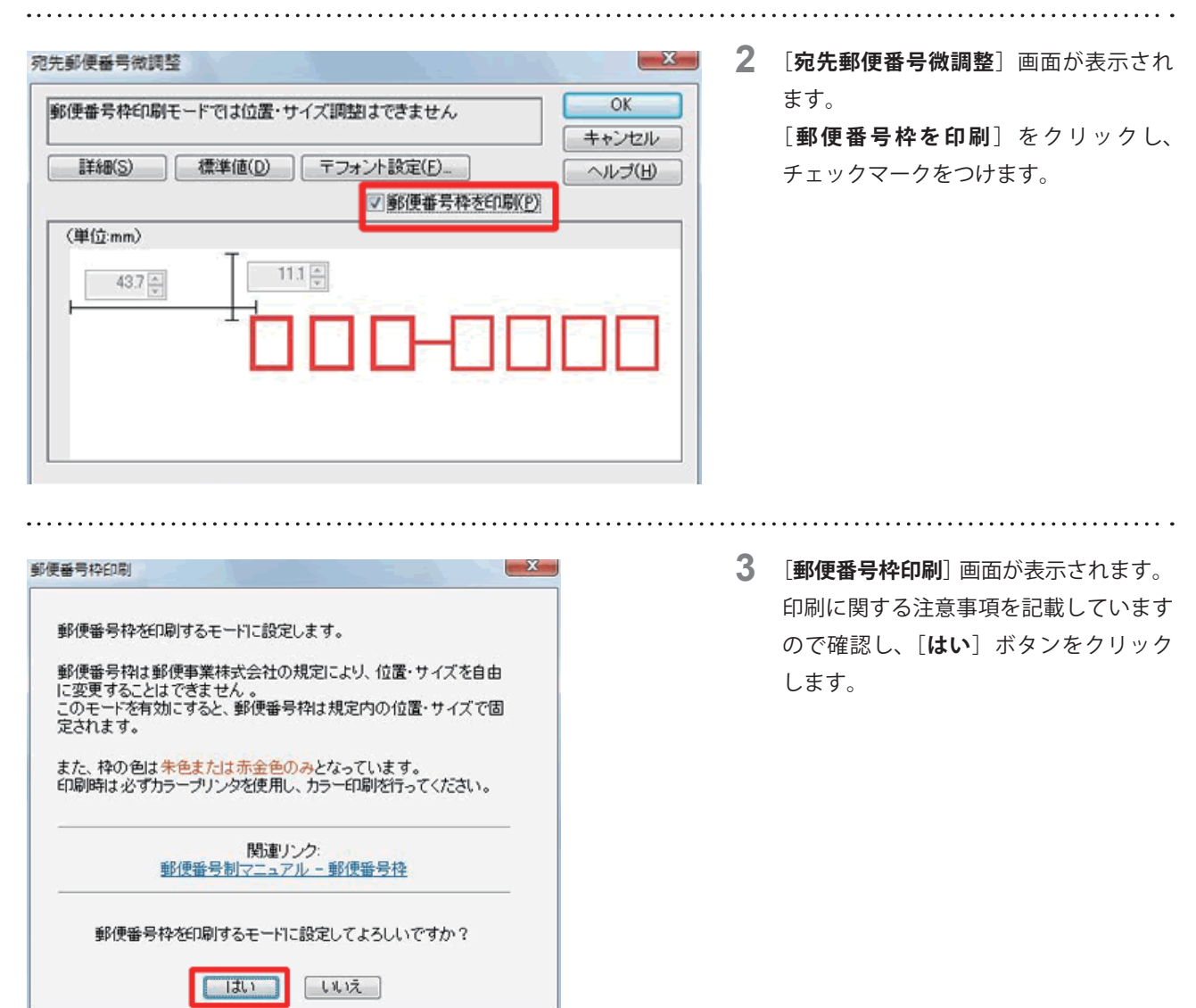

| 便番号枠印刷  | モードでは位置・サイズ調整はできません | OK           |
|---------|---------------------|--------------|
| ■¥細(S)  | 標準値(D) テフォント設定(E)   | ヘルプ(田)       |
|         | ☑ 邂@番号枠を印           | 制( <u>P)</u> |
| (単位:mm) | T 111               |              |
| 45.7    |                     |              |
|         |                     |              |

4 [宛先郵便番号微調整] 画面に戻りますので、[OK] ボタンをクリックします。 差出人の郵便番号枠を印刷する場合は、 宛名ウィンドウで差出人の郵便番号枠を ダブルクリックし、表示される画面で同様の設定を行ってください。

## 注意

プリンタがモノクロ印刷に設定されている場合は印刷できません。郵便番号枠を印刷するには、必ずカラーで印刷して ください。

.....

以上の操作で、郵便番号枠を印刷することができます。